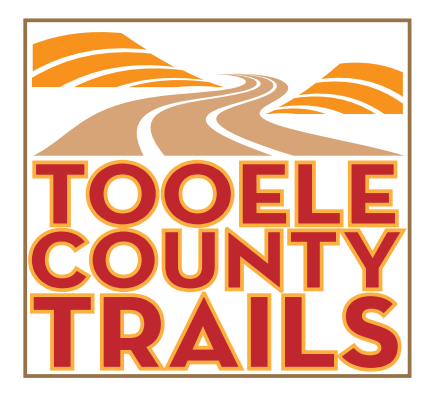

## How to use the Digital Trails Map

To view or select a trail or cycling route, use the navigation tool in the upper left corner of the page to enlarge the view and/or isolate a trail/route. Using the cursor, click on the desired trail/route or trailhead and a popup menu will appear. Click the "Directions" link for Google directions to each trailhead. The other links on the popup menu can take you to the Breakout Maps within TooeleCountyTrails.com, or to www.ExploreTooele.com for information on local Camping, Lodging, and Restaurants.